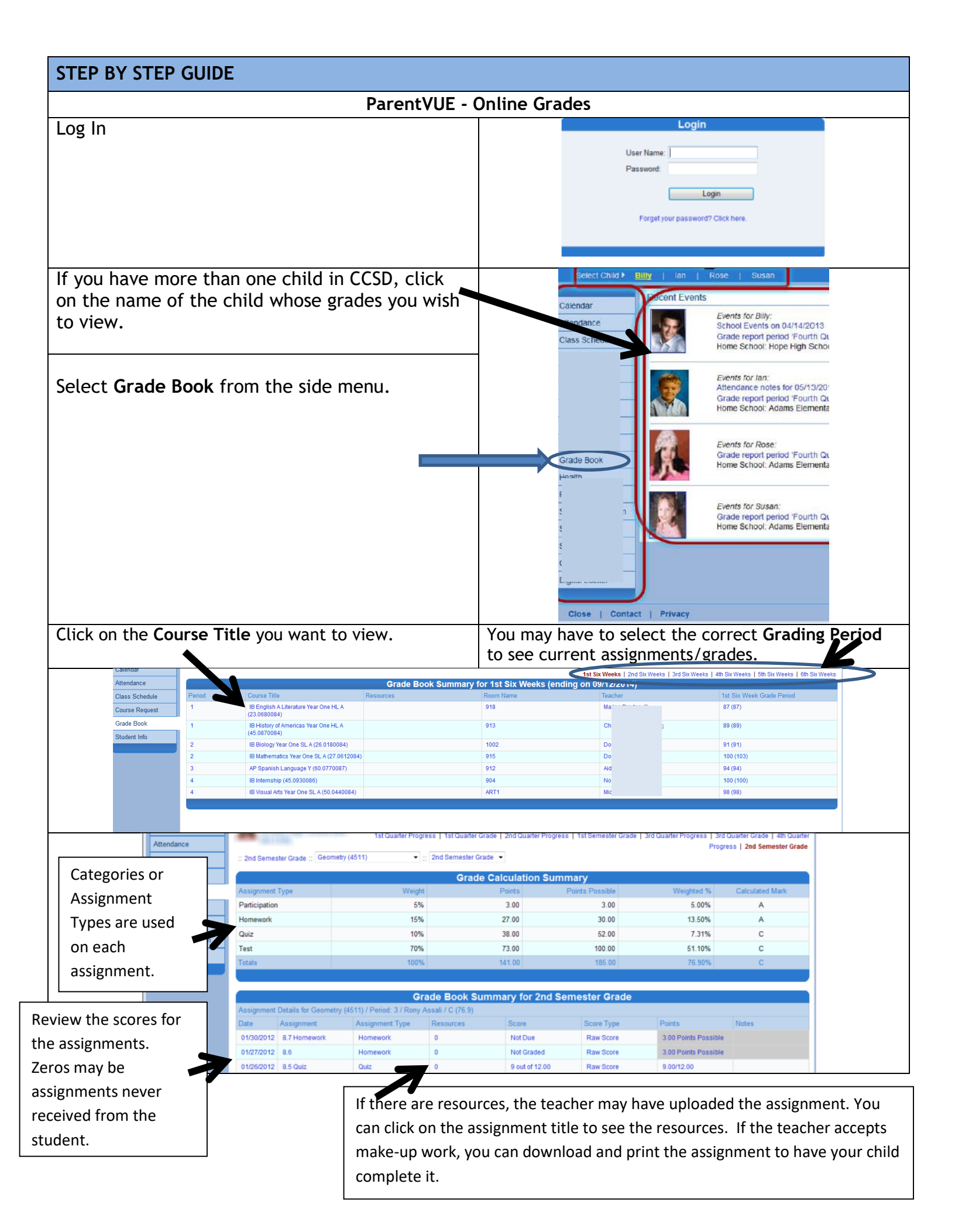

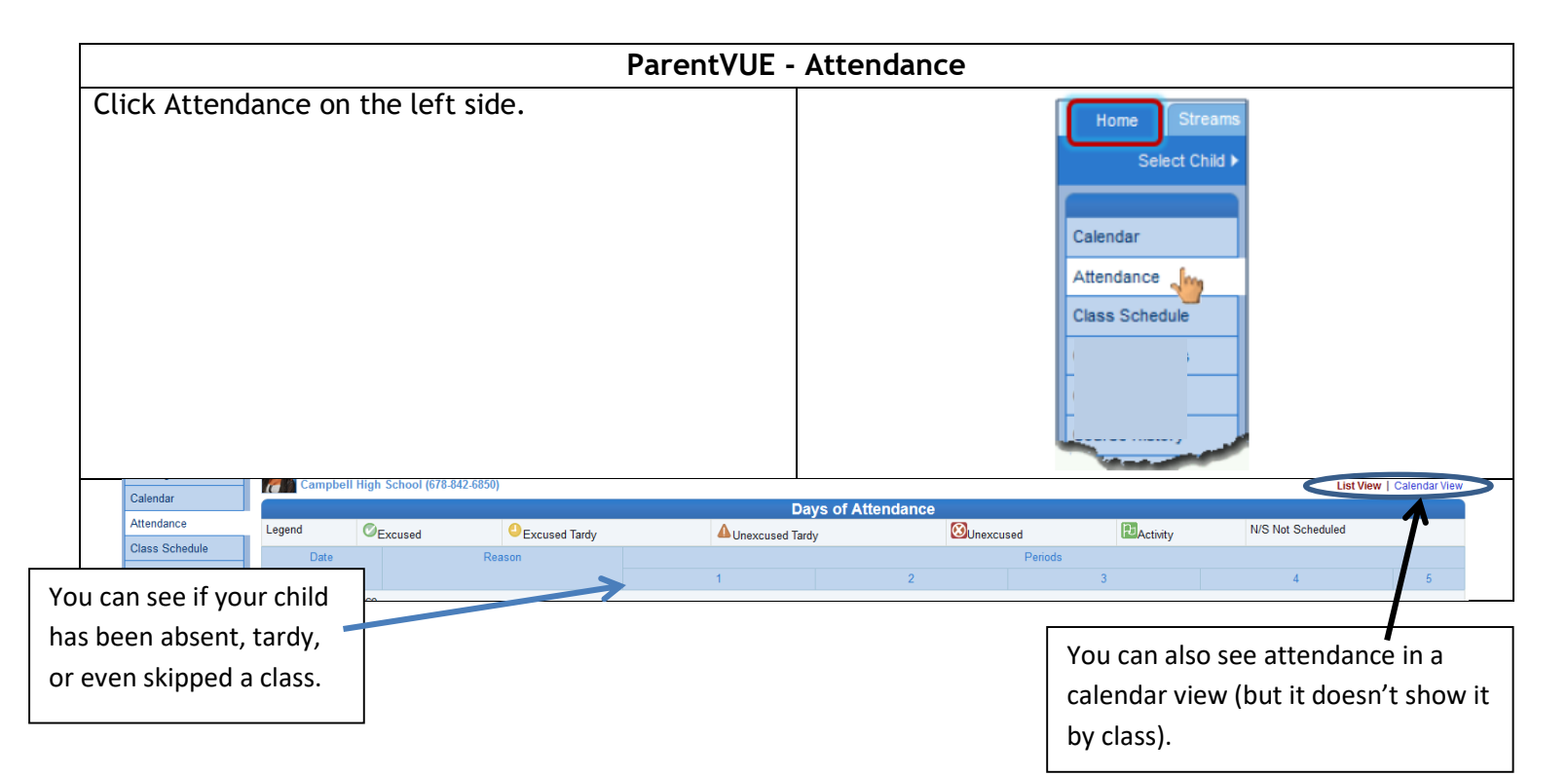

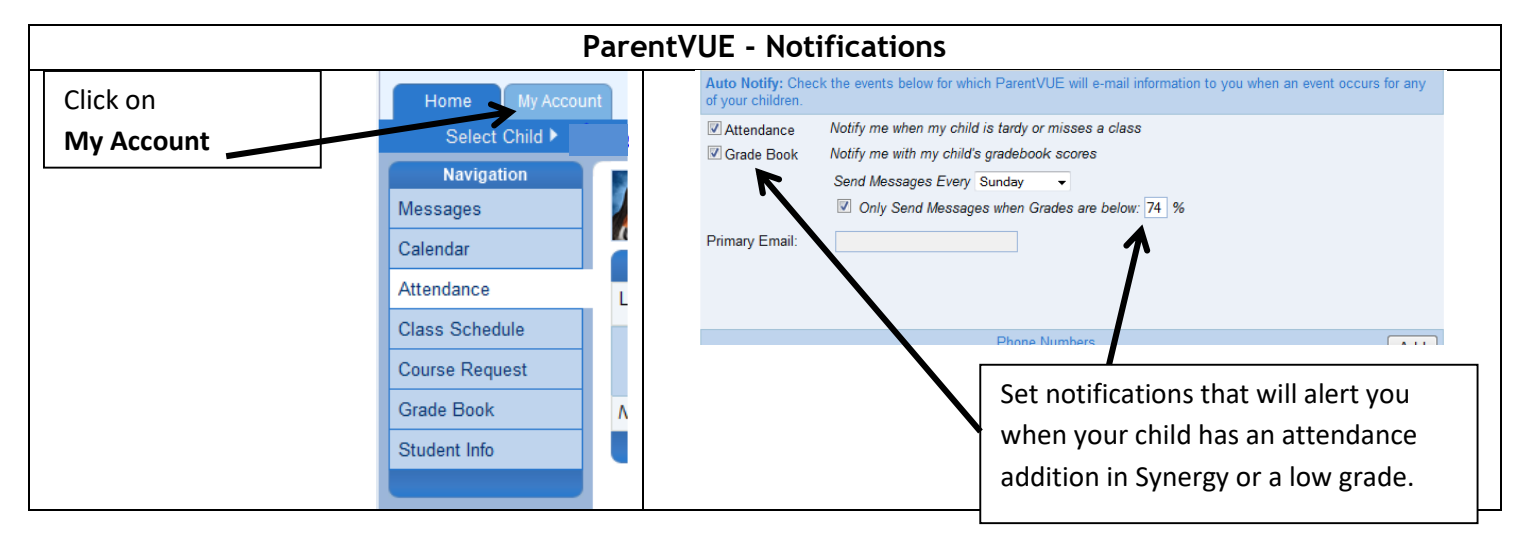

| ParentVUE - Communication                                                                                              |                                                                |
|----------------------------------------------------------------------------------------------------|----------------------------------------------------------------|
| You can view any communication notes that teachers make under <b>Messages</b> .                                        | Home My Accou<br>Select Child ><br>Navigation                  |
| If you go to your child's <b>Class Schedule</b> you can click on a teacher's name to send a teacher an email.          | Messages Calendar Attendance                                   |
| *Some schools use the <b>Course Request</b> section for students to request classes, during certain times of the year. | Class Schedule<br>Course Request<br>Grade Book<br>Student Info |